## Add IP Port When Using Network Interface Machine

When finishing the installation of the printer's driver, it demands to add an IP Port to the Driver when using Network Interface Machines. Take WIN7 operating system for an example. The specific operations are as follows:

1. Find the icon of the driver that has already been installed. Right click the "Printer Properties". See the following picture.

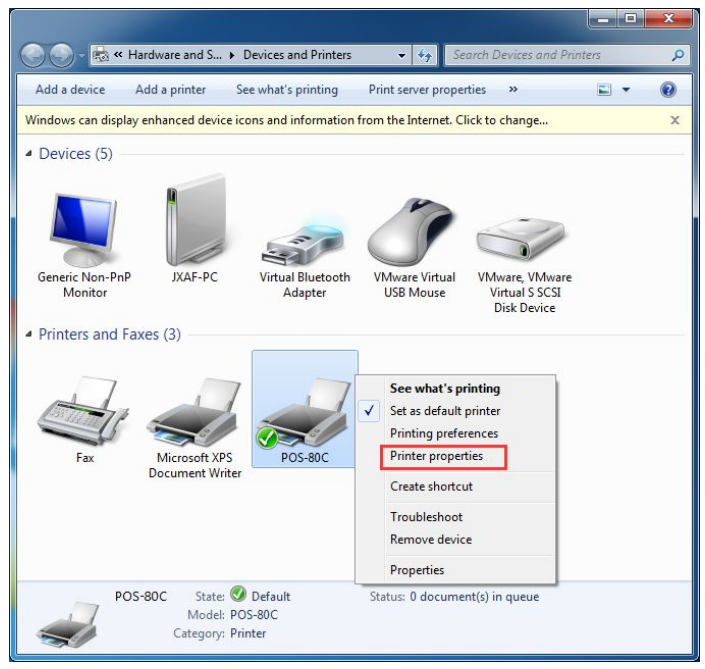

2、 Click "Ports", and choose "Add Port" option. See the following picture.

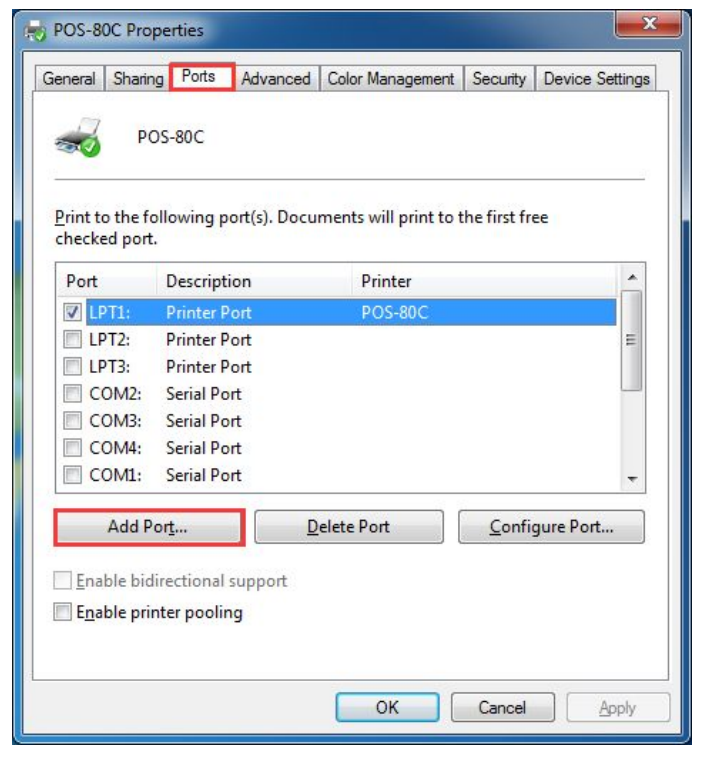

3、 Choose "Standard TCP/IP Port", then click "New Port". See the following picture.

| NOS-80C Properties                                               |                           |                        | ×   |
|------------------------------------------------------------------|---------------------------|------------------------|-----|
| Printer Ports                                                    | Aducesed   Color Manageme | nt Socurity Davias Sat |     |
| <u>Available port types:</u>                                     |                           |                        |     |
| Local Port                                                       |                           |                        |     |
| ThinPrint Print Port                                             | Monitor for VMWare        |                        |     |
| New Port Type COM3: Serial Por COM4: Serial Por COM1: Serial Por | New <u>P</u> or<br>t<br>t | t Cancel               | -   |
| Add Port                                                         | Delete Port               | Configure Port         |     |
| Enable bidirectional s                                           | upport<br>g<br>OK         | Cancel Ap              | oly |

4、 Click "Next Step".

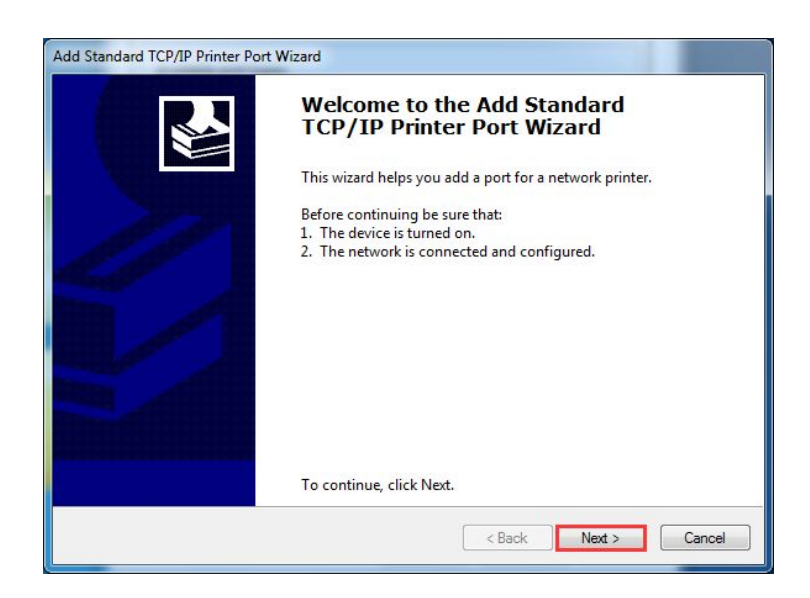

5. Input the current IP address of the printer. The Port's name is generated automatically. See the following picture.

| Add port<br>For which device do you want to ad | d a port?                                |               |
|------------------------------------------------|------------------------------------------|---------------|
| Enter the Printer Name or IP ad                | dress, and a port name for the desired o | levice.       |
| Printer Name or IP Address:                    | 192.168.123.100                          |               |
| Port Name:                                     | 192.168.123.100_1                        |               |
|                                                |                                          |               |
|                                                | < Back                                   | Next > Cancel |

6. Wait about 5 to 10 seconds to detecting the port. See the following picture.

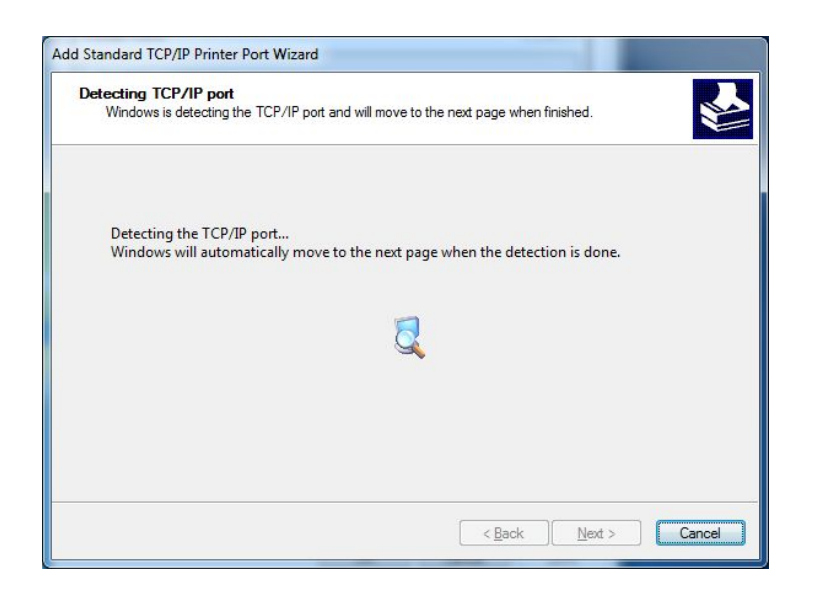

7、 Choose "Custom", then click "Settings". See the following picture.

| The device co                                                                                     | nformation required<br>Julid not be identified.                                                                                                    | ×                                         |
|---------------------------------------------------------------------------------------------------|----------------------------------------------------------------------------------------------------|-------------------------------------------|
| The device is not                                                                                 | found on the network. Be sure that:                                                                                                    |                                           |
| 1. The device is                                                                                  | turned on.                                                                                                    |                                           |
| 2. The network i                                                                                  | is connected.                                                                                                    |                                           |
| 3. The device is                                                                                  | properly configured.                                                                                                    |                                           |
| <ol> <li>The address of</li> </ol>                                                                | on the previous page is correct.                                                                                                    |                                           |
| lf vou think than                                                                                 | defrars is not correct, slick Pack to return to the provinus page. T                                                                                                   | hon correct the                           |
| If you think the a<br>address and perf<br>device type below<br>Device Type                        | ddress is not correct, click Back to return to the previous page. T<br>orm another search on the network. If you are sure the address is<br>w.                         | hen correct the s correct, select the     |
| If you think the a<br>address and perf<br>device type below<br>Device Type<br>O <u>S</u> tandard  | ddress is not correct, click Back to return to the previous page. T<br>orm another search on the network. If you are sure the address is<br>w.                         | Then correct the<br>s correct, select the |
| ff you think the a<br>address and perfi<br>device type below<br>Device Type<br>O <u>S</u> tandard | ddress is not correct, click Back to return to the previous page. T<br>orm another search on the network. If you are sure the address is<br>w.<br>Generic Network Card | Then correct the<br>s correct, select the |

8 Check the parameters of "Protocol" and "Port number". Then click the "OK" button as the following picture shown.

| Port Name:               |         | 192.168.123.100_1 |
|--------------------------|---------|-------------------|
| Printer Name or IP Addre | ss:     | 192.168.123.100   |
| Protocol                 |         |                   |
| Raw                      |         | C LPR             |
| Raw Settings             |         |                   |
| Port Number:             | 9100    |                   |
| LPR Settings             |         |                   |
| Queue Name:              |         |                   |
| LPR Byte Counting E      | Enabled |                   |
| SNMP Status Enable       | d       |                   |
| Community Name:          | public  |                   |
| SNMP Device Index:       | 1       |                   |

9、Click"Next Step".

| The device co                                                                                              | nformation required<br>uld not be identified.                                                                                                    |                                                                         |
|----------------------------------------------------------------------------------------------------|----------------------------------------------------------------------------------------------------|-------------------------------------------------------------------------|
| The device is not                                                                                          | found on the network. Be sure that:                                                                                                    |                                                                         |
| 1. The device is                                                                                           | turned on.                                                                                                    |                                                                         |
| 2. The network                                                                                             | s connected.                                                                                                    |                                                                         |
| 3. The device is                                                                                           | properly configured.                                                                                                    |                                                                         |
| <ol> <li>The address of</li> </ol>                                                                         | in the previous page is correct.                                                                                                    |                                                                         |
| If you think the a                                                                                         | ddress is not correct, click Back to return to the pre                                                                                                 | vious page. Then correct the                                            |
| If you think the a<br>address and perfo<br>device type below<br>Device Type                                | ddress is not correct, click Back to return to the pre<br>orm another search on the network. If you are sure<br>v.                                     | vious page. Then correct the the address is correct, select the         |
| If you think the a<br>address and perfo<br>device type below<br>Device Type<br><u>S</u> tandard            | ddress is not correct, click Back to return to the pro<br>orm another search on the network. If you are sure<br>v.<br>Generic Network Card             | vious page. Then correct the the address is correct, select the         |
| If you think the a<br>address and perf<br>device type belov<br>Device Type<br>Standard<br><u>S</u> tandard | ddress is not correct, click Back to return to the pre<br>orm another search on the network. If you are sure<br>w.<br>Generic Network Card<br>Settings | vious page. Then correct the<br>the address is correct, select the<br>v |

Choose "Finish"—close the "Add Dialog Box".

| Add Standard TCP/IP Printer Port Wizard |                                  |                           |               |  |  |
|-----------------------------------------|----------------------------------|---------------------------|---------------|--|--|
|                                         | Completing the<br>Printer Port W | e Add Standard<br>Vizard  | І ТСР/ІР      |  |  |
|                                         | You have selected a po           | rt with the following cha | racteristics. |  |  |
|                                         |                                  |                           |               |  |  |
| 1 AT                                    | SNMP:                            | No                        |               |  |  |
|                                         | Protocol:                        | RAW, Port 9100            |               |  |  |
| itten Al                                | Device:                          | 192.168.123.100           |               |  |  |
|                                         | Port Name:                       | 192.168.123.100_1         |               |  |  |
|                                         | Adapter Type:                    |                           |               |  |  |
|                                         |                                  |                           |               |  |  |
|                                         |                                  |                           |               |  |  |
|                                         |                                  |                           |               |  |  |
|                                         | To complete this wizard          | l, click Finish.          |               |  |  |
|                                         |                                  | Rook Finish               | Capad         |  |  |
|                                         |                                  |                           |               |  |  |
| - DOC DOC Desert                        |                                  |                           | ×             |  |  |
| TOS-BUC Property                        | =5                               |                           |               |  |  |
| General Charine P<br>Printer Ports      | ots Advanced Color Ma            | nacoment   Security   Dev |               |  |  |
|                                         |                                  |                           |               |  |  |
| <u>Available port t</u>                 | ypes:                            |                           |               |  |  |
| Local Port<br>Standard TCP/             | IP Port                          |                           |               |  |  |
| ThinPrint Print                         | Port Monitor for VMWare          |                           |               |  |  |
|                                         |                                  |                           |               |  |  |
|                                         |                                  |                           |               |  |  |
|                                         |                                  |                           |               |  |  |
| New Port Type New Port Close            |                                  |                           |               |  |  |
|                                         |                                  |                           |               |  |  |
| COM4: Seri                              | ial Port                         |                           |               |  |  |
| COM1: Seri                              | ial Port                         |                           | -             |  |  |
| Add Port                                | Delete Por                       | Configure                 | Port          |  |  |
|                                         |                                  |                           |               |  |  |
| <u>Enable bidirecti</u>                 | onal support                     |                           |               |  |  |
|                                         |                                  |                           |               |  |  |
| Enable printer p                        | oooling                          |                           |               |  |  |
| Enable printer p                        | pooling                          |                           |               |  |  |
| Enable printer p                        | pooling                          | K Cancel                  | Apply         |  |  |

11. After finishing the above steps, a just added IP port could be generated in the driver's port. Click the "Apply" button. See the following picture.

| POS-80C Prop<br>General Sharing                                                                                 | g Ports Advanced C                                                                                                    | olor Management | Security | Device Settings |
|----------------------------------------------------------------------------------------------------|----------------------------------------------------------------------------------------------------|-----------------|----------|-----------------|
| Port         COM4:           COM1:         FILE:           USB001         TPVM:           192.16         192.16 | Description<br>Serial Port<br>Serial Port<br>Print to File<br>Virtual printer port for<br>ThinPrint Print Port fo<br>Standard TCP/IP Port | Printer         |          |                 |
| Add Po                                                                                                    | irectional support                                                                                                    | te Port         | Confi    | gure Port       |

12、 Choose the "General" tab, and click "Print the Test Page" button. See the following picture.

| POS-80C Properties                            |                                         | x   |
|-----------------------------------------------|-----------------------------------------|-----|
| General Sharing Ports Advanced C              | Color Management Security Device Settin | ngs |
| POS-BOC                                       |                                         |     |
| Location:                                     |                                         |     |
| <u>C</u> omment:                              |                                         |     |
| Model: POS-80C<br>Features<br>Color: No       | Paper available:                        |     |
| Double-sided: No                              | 80(72.1) x 297 mm                       |     |
| Speed: Unknown<br>Maximum resolution: 203 dpi | *                                       |     |
| Pr <u>e</u> f                                 | erences Print <u>T</u> est Page         |     |
| ·                                             | Close Cancel Apply                      | y   |

If there is a test page printed by the printer, it means that the Driver's installation has been finished.